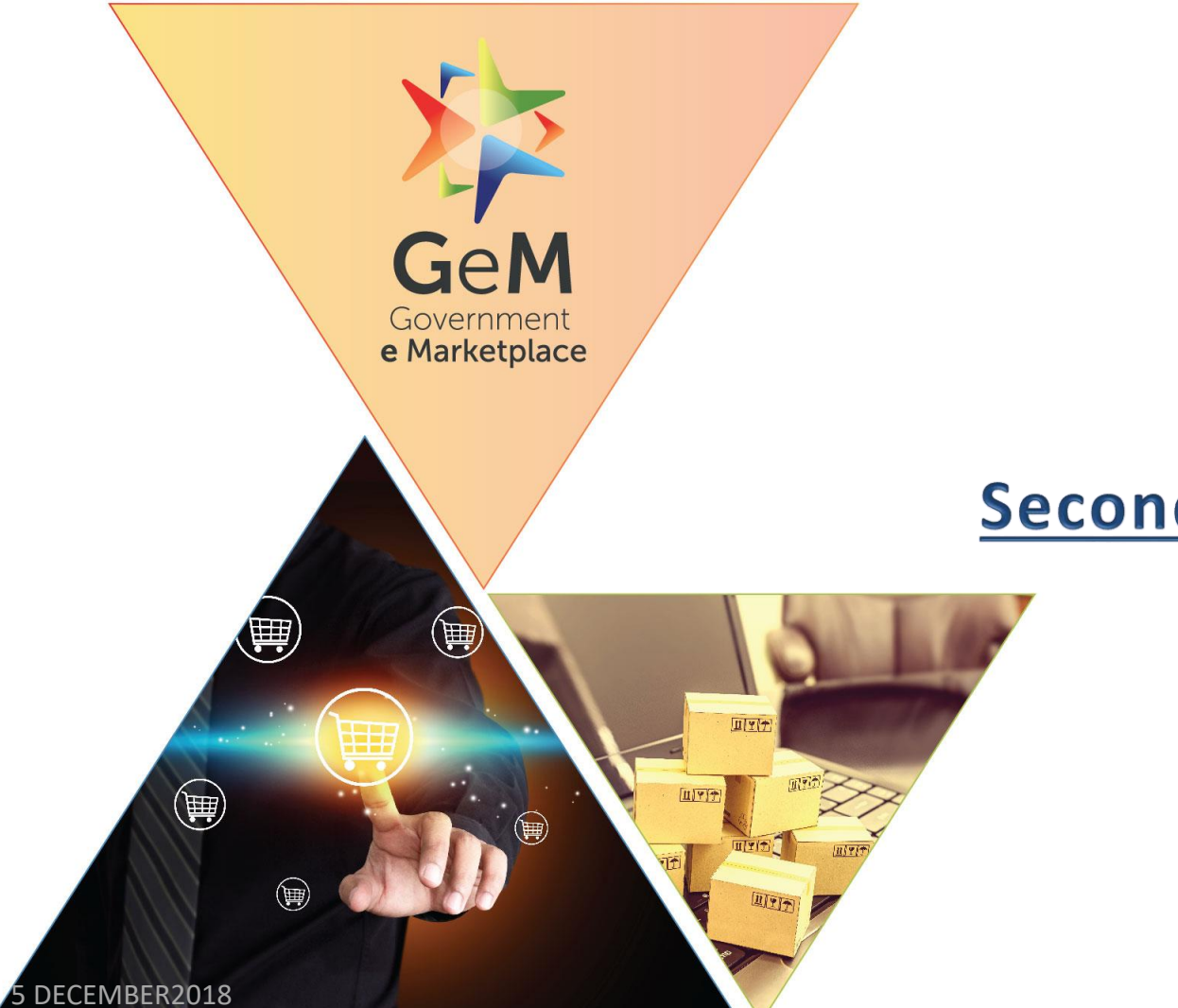

# **Secondary User Creation**

Designed by GeM Training Team

# Open www.gem.gov.in

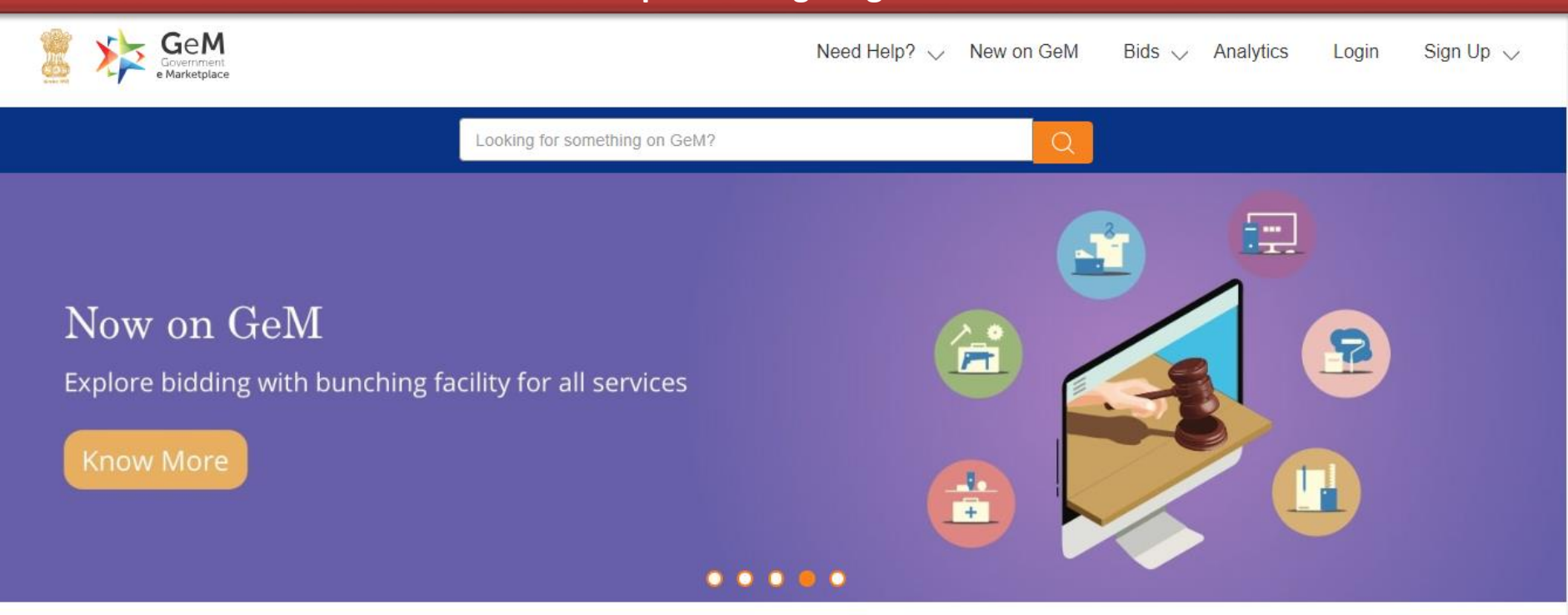

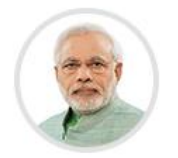

Shri Narendra Modi Prime Minister of India

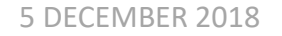

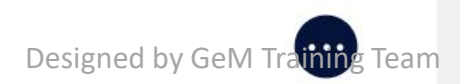

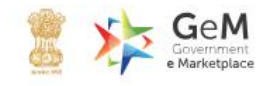

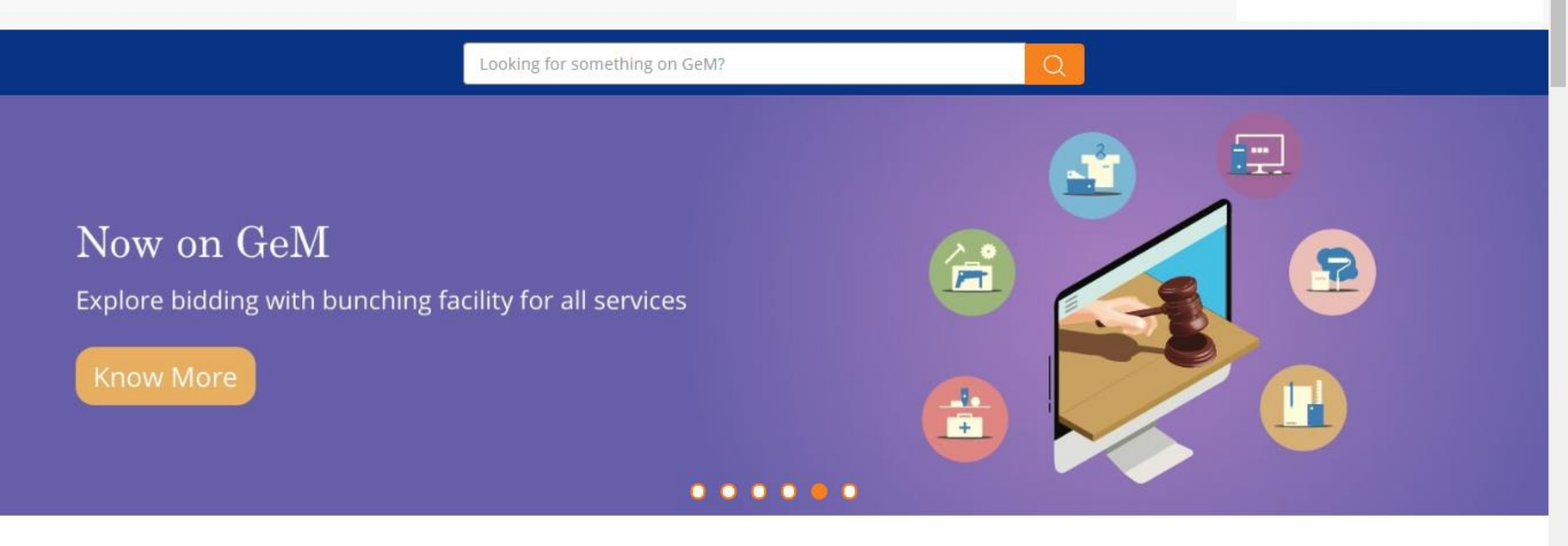

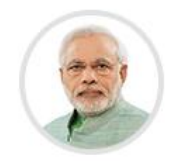

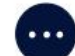

#### Shri Narendra Modi Prime Minister of India

Designed by GeM Training Team

Ongoing Bids Analytics Sign Up 🗸

|          | Ministry of Commerce                                                                                            | Gem SPV Digital India                                                                        | Version 3.0 Release Notes |
|----------|----------------------------------------------------------------------------------------------------|----------------------------------------------------------------------------------------------|---------------------------|
|          | Privacy Policy Terms of Use Copyright Return                                                                    | Disclaimer Incident Management Caution Notice                                                |                           |
| Training | Forums Gallery FAQs Resources Abo                                                                               | out Us MOUs Statistics Contact Us Careers RTI                                                |                           |
|          |                                                                                                    | Type the characters in the box below.* T272FY T272FY Forgot your password   User Id ? Submit |                           |
|          | Not registered with GeM?<br>Sign up to experience the<br>Marketplace<br>Register as Buyer<br>Register as Seller | Login<br>User Id • 🕣<br>dgr.<br>Password •                                                   |                           |

5 DECEMBER 2018

Site operated and maintained by Managed Service Provider

-

Designed by GeM Training Team

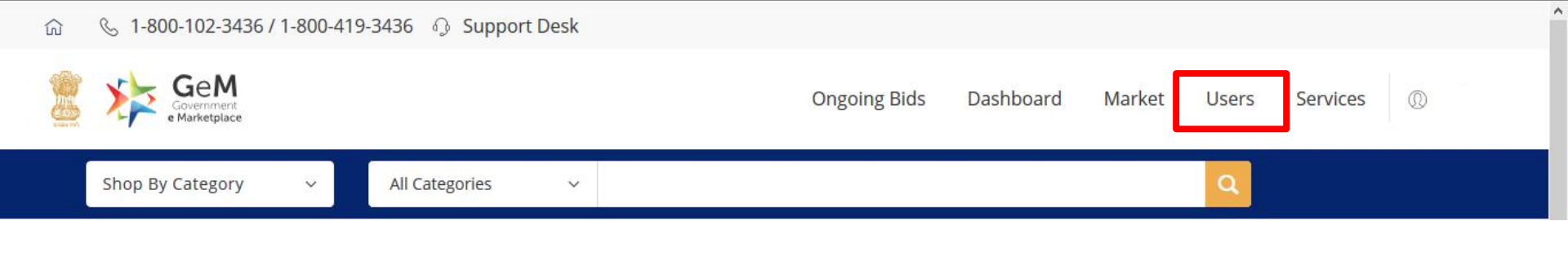

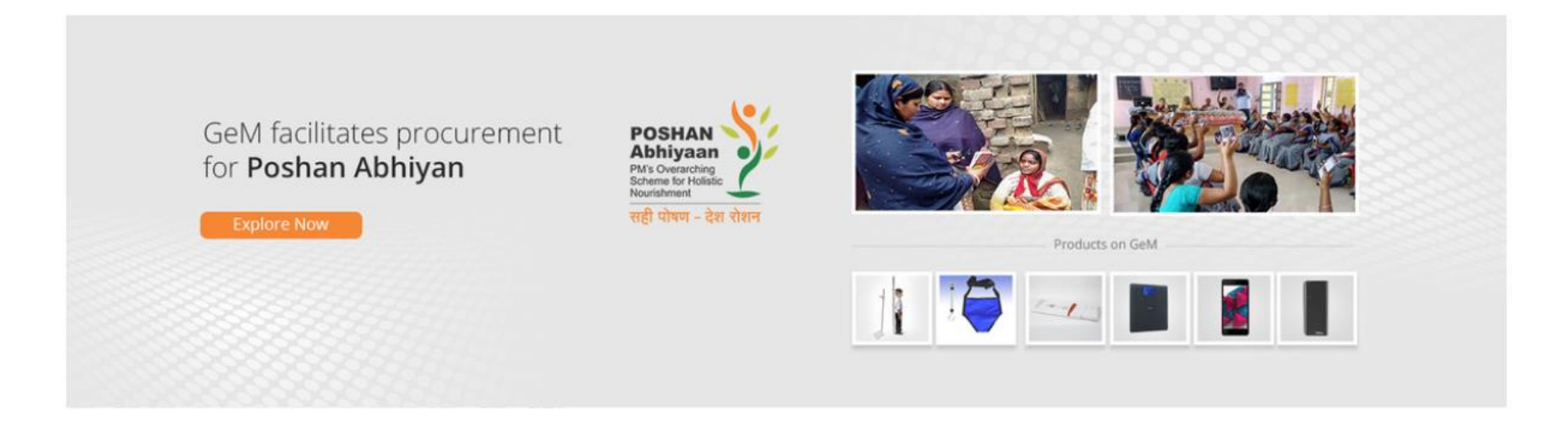

# Poshan Abhiyan Categories

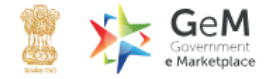

\*

Shop By Category

All Categories

 $\sim$ 

 $\sim$ 

Training Forums Gallery FAQs Resources | About Us MOUs Statistics Contact Us Careers RTI

Privacy Policy Terms of Use Copyright Return Disclaimer Caution Notice

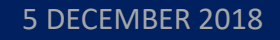

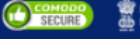

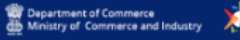

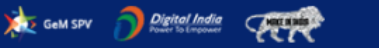

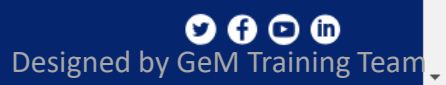

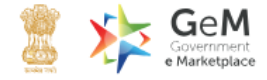

 $\sim$ 

### **Division Information**

 $\checkmark$ 

| Address Same As Organisation |          |
|------------------------------|----------|
| Division                     | division |
| Pincode *                    | 6 digits |
| State *                      | State    |
| District *                   | District |
| Street Address *             |          |
| gstin                        | ADD      |

# Divisions

#### Add Secondary User

Manage posts

## 5 DECEMBER 2018

Designed by GeM Training Team

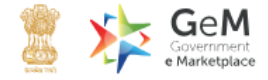

.

All Categories Shop By Category  $\sim$  $\sim$ **Division Information** Divisions  $\gg$ Add Secondary User Address Same As Organisation  $\gg$ Manage posts >> Division 🚯 \* division Pincode \* 110001 State \* DELHI District \* Central Delhi Parliament Street Street Address \* GSTIN 🚯

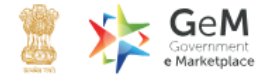

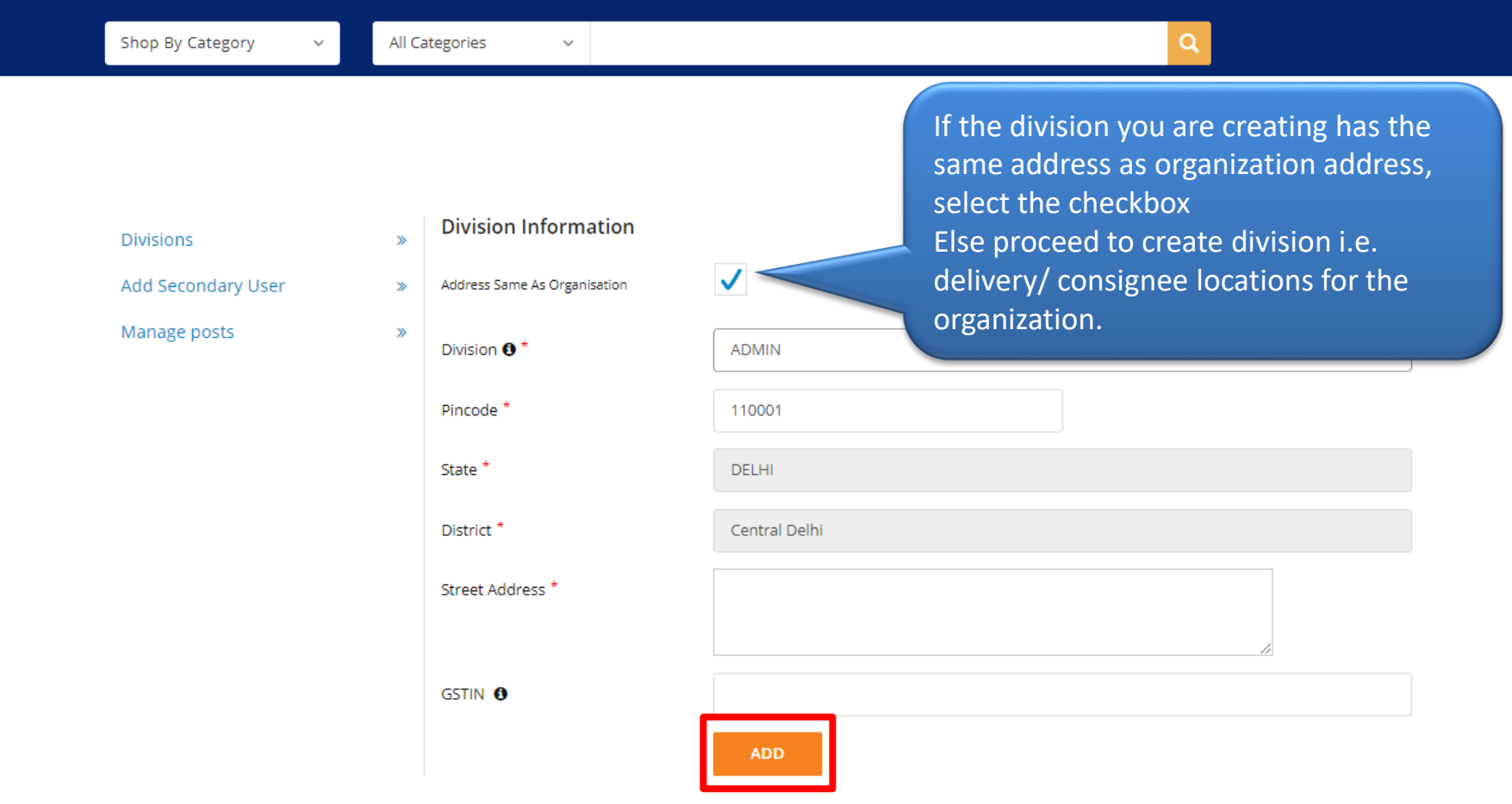

```
Designed by GeM Training Team
```

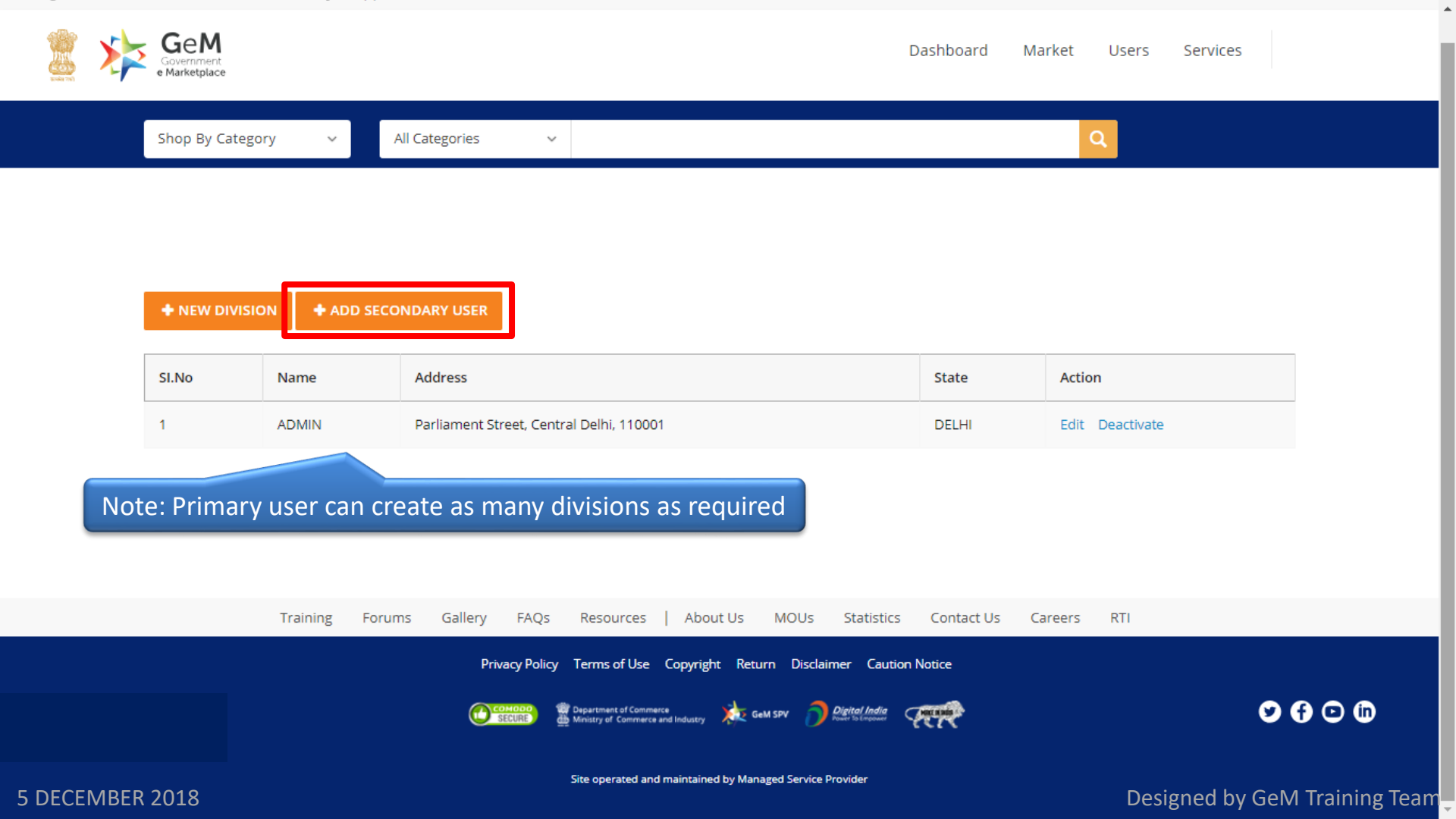

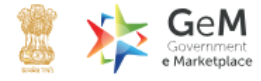

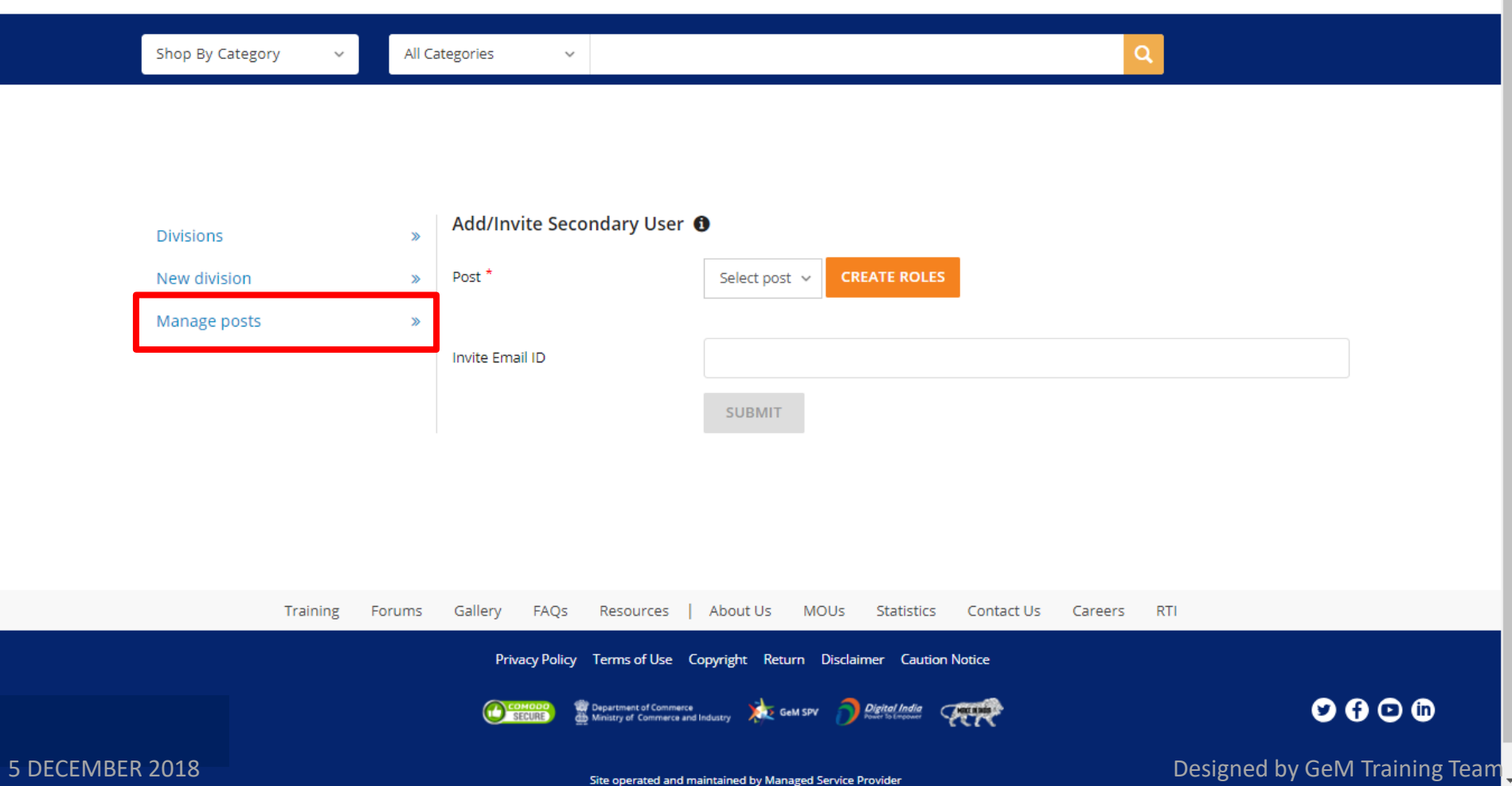

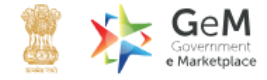

۰

Shop By Category

All Categories

 $\sim$ 

### **DELHI : POST MANAGEMENT**

 $\sim$ 

## **Create Roles**

| Designation 0*     | Name                                    |
|--------------------|-----------------------------------------|
| Divisions*         |                                         |
|                    | select                                  |
| Select Roles*      | Select ~                                |
|                    |                                         |
| Roles              |                                         |
| User Id <b>0</b> * |                                         |
| Official Email 0*  | Canail na ann in fais in fanacht una in |
|                    | Apply for @gembuyer.in Email ID         |

## ADD USER

5 DECEMBER 2018

Designed by GeM Training Team

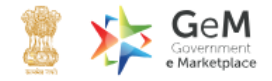

Users Services

Shop By Category

All Categories

### **DELHI: POST MANAGEMENT**

 $\sim$ 

## Create Roles

| Designation 🚯* | Supritendent                       |
|----------------|------------------------------------|
| Divisions*     | Delhi ~                            |
| Select Roles*  | Select<br>ORG<br>Delbi             |
|                | Division<br>ADMIN                  |
| Roles          |                                    |
| User Id 👀*     |                                    |
| Official Email | Email as gov.in/nic.in/gembuyer.in |
|                | Apply for @gembuyer.in Email ID    |

 $\sim$ 

ADD USER

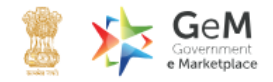

Shop By Category V All Categories

#### **DELHI : POST MANAGEMENT**

## **Create Roles**

| Designation               | Supritendent |
|---------------------------|--------------|
| Divisions*                |              |
|                           | Delhi ~      |
|                           |              |
| Select Roles*             | 2 Checked    |
|                           | ✓ BUYER      |
| Roles                     | ✓ CONSIGNEE  |
|                           | DDO          |
| User Id 0*                |              |
|                           |              |
| Official Email <b>0</b> * |              |
|                           |              |
| 5 DECEMBER 2018           |              |

 $\sim$ 

#### ADD USER

## **DELHI : POST MANAGEMENT**

**Create Roles** 

POSTS

5 DECEMBER 2018

USERS

| Designation <b>0</b> *       | Supritendent      | Supritendent       |               |  |  |
|------------------------------|-------------------|--------------------|---------------|--|--|
| Divisions*                   | Delhi             |                    | ~             |  |  |
| Select Roles*                | 2 Checked         |                    | ~             |  |  |
| Roles                        | BUYER,CONSIGNEE   | :                  |               |  |  |
| User Id 🚯*                   | dį 11             |                    |               |  |  |
| Official Email               | dan               |                    |               |  |  |
|                              | Apply for @gembuy | yer.in Email ID    | ,             |  |  |
| Contact No.(Office) <b>(</b> | STD code          | Office Contact No. | Extension No. |  |  |
| Action                       |                   |                    |               |  |  |
|                              | ADD POST          |                    |               |  |  |

ADD USER

\*

# Create Roles

| Designation           | Name                                   |                        |               |
|-----------------------|----------------------------------------|------------------------|---------------|
| Divisions*            | Select                                 |                        | ~             |
| Select Roles*         | Select                                 |                        | ~             |
|                       |                                        |                        |               |
| Roles                 |                                        |                        |               |
| User Id <b>0</b> *    |                                        |                        |               |
|                       | Please enter user i                    | d.                     |               |
| Official Email 👀*     | Email as gov.in/r                      | nic.in/gembuyer.in     |               |
|                       | Please enter email<br>Apply for @gembu | id.<br>yer.in Email ID |               |
|                       |                                        |                        |               |
| Contact No.(Office) 0 | STD code                               | Office Contact No.     | Extension No. |
|                       |                                        |                        |               |
| Action                | ADD POST                               |                        |               |
| 5 DECEMBER 2018       |                                        |                        |               |

| Designed | by | GeM | Training | eam | Ţ |
|----------|----|-----|----------|-----|---|

ADD USER

| POSTS | U | S | E | F | 25 | 5 |
|-------|---|---|---|---|----|---|
|-------|---|---|---|---|----|---|

## Posts

| Filter | Search       |              | arch Select division |                  | All     |          |                  |
|--------|--------------|--------------|----------------------|------------------|---------|----------|------------------|
| SI.No  | POST NAME    | USER ID      | EMAIL                | ROLES            | USER    | STATUS   | ACTION           |
| 1      | Primary User | <u>⊉</u> 111 | sai                  | HOD              | Sandeep | Active   | (A) <sup>1</sup> |
| 2      | Supritendent | 0111         | dg r.in              | BUYER, CONSIGNEE |         | Inactive | an a             |

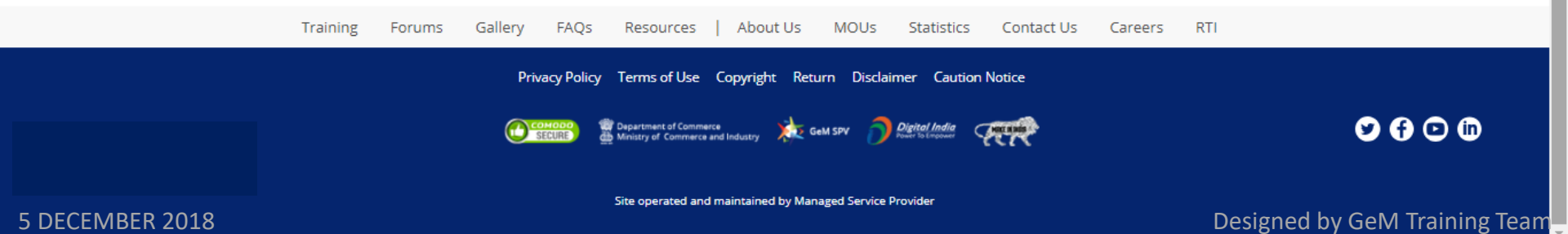

# **Activation Email**

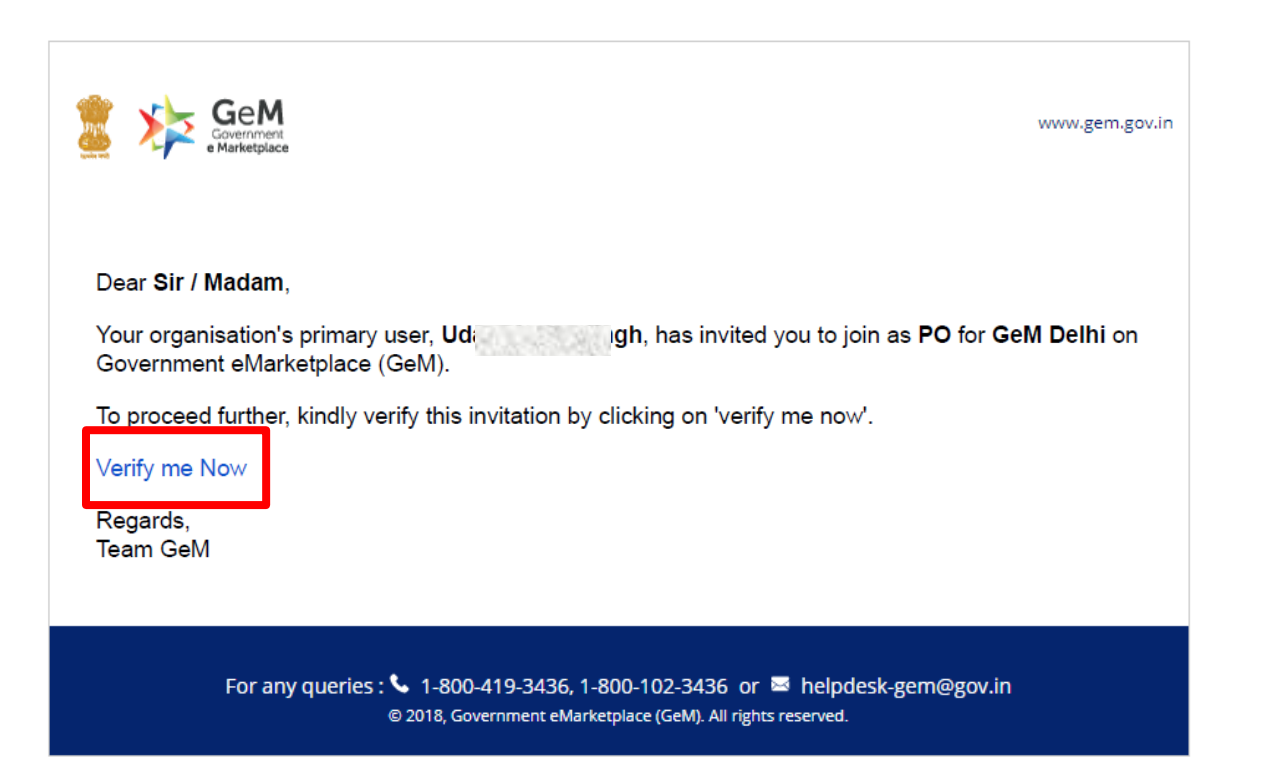

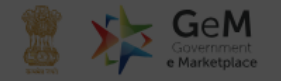

| User Account Activa                                                                                                    |                                                                                                    |
|----------------------------------------------------------------------------------------------------|----------------------------------------------------------------------------------------------------|
| You have been invited by Uda<br>Organisation Details are as fol<br>Organisation Type :<br>State :<br>Department :<br>Organisation :<br>Office/Zone :<br>Division : | <ul> <li>For Secondary user - you require the following before you can proceed:</li> <li>Government email id - preferably designation based. In case of non availability of the same, you need to submit your request to GeM admin for creation of a GeM email buyer email id</li> <li>Aadhaar number</li> <li>Active Mobile number to which your Aadhaar is linked - for OTP purpose</li> <li>We do not share your personal details.</li> <li>In case you want to rectify any of the details, you are required to get the same done through the primary user of your office.</li> </ul> |
| Official Email Id *                                                                                                    |                                                                                                    |
| Aadhaar Number *                                                                                                    |                                                                                                    |
| Mobile number linked with AA                                                                                                    | DHAAR *                                                                                                    |
|                                                                                                    |                                                                                                    |

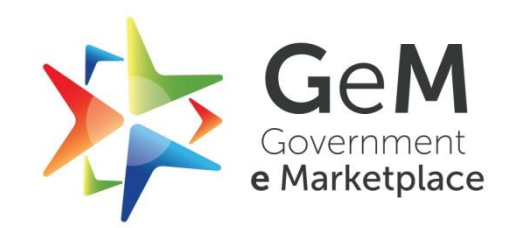